## Lesson 3: Monitoring Servers

MOAC 70-411: Administering Windows Server 2012

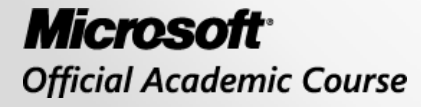

WILEY

## Overview

- Exam Objective 1.3: Monitor Servers
- Introducing the Microsoft Management Console (MMC)
- Using Event Viewer
- Using Reliability Monitor
- Managing Performance
- Monitoring the Network
- Monitoring Virtual Machines (VMs)

## Introducing the Microsoft Management Console (MMC)

Lesson 3: Monitoring Servers

© 2013 John Wiley & Sons, Inc.

## Microsoft Management Console (MMC)

|                                                                                                    | Console1 - [Console Root]                                                                            | _ 🗆 X                                 |
|----------------------------------------------------------------------------------------------------|----------------------------------------------------------------------------------------------------|---------------------------------------|
| 🚟 File Action View Favorites Window Help                                                            |                                                                                                    | _ 8 ×                                 |
|                                                                                                    |                                                                                                    |                                       |
| Console Root Name                                                                                   |                                                                                                    | Actions                               |
|                                                                                                    |                                                                                                    | Root 🔺                                |
|                                                                                                    | Add or Remove Snap-ins                                                                               | Actions                               |
| You can select snap-ins for this console from th<br>extensible snap-ins, you can configure which ex | ose available on your computer and configure the selected set of snap-ins. For tensions are enabled. |                                       |
| Available snap-ins:                                                                                 | Selected snap-ins:                                                                                   |                                       |
| Snap-in Vendor                                                                                      | ∧ Console Root Edit Extensions                                                                       | s                                     |
| Active Directory Do Microsoft Cor                                                                   | Pemove                                                                                               |                                       |
| Active Directory Site Microsoft Cor                                                                 |                                                                                                    |                                       |
| ActiveX Control Microsoft Cor                                                                       | Mercelle                                                                                             |                                       |
| ADSI Edit Microsoft Cor                                                                             | Move op                                                                                              |                                       |
| 🗾 🔤 Authorization Manager Microsoft Cor                                                             | Move Down                                                                                            | i i i i i i i i i i i i i i i i i i i |
| Certificates Microsoft Cor                                                                          |                                                                                                    |                                       |
| Component Services Microsoft Cor                                                                    |                                                                                                    |                                       |
| Computer Managem Microsoft Cor                                                                      |                                                                                                    |                                       |
| DHCP Microsoft Cor                                                                                  |                                                                                                    |                                       |
| Disk Management Microsoft and                                                                       |                                                                                                    |                                       |
| DNS Microsoft Cor                                                                                   | 0dyanced                                                                                             |                                       |
| IIII Event Viewer Microsoft Cor                                                                     | Mavarcea                                                                                             | ·]                                    |
| Description:                                                                                        |                                                                                                    |                                       |
| You can use the Active Directory Domains and                                                        | Trusts snap-in to manage Active Directory domains and trusts.                                        |                                       |
|                                                                                                    |                                                                                                    |                                       |
|                                                                                                    |                                                                                                    |                                       |
|                                                                                                    | OK Car                                                                                               | ncel                                  |
|                                                                                                    |                                                                                                    |                                       |
|                                                                                                    |                                                                                                    |                                       |
|                                                                                                    |                                                                                                    |                                       |
|                                                                                                    |                                                                                                    |                                       |
|                                                                                                    |                                                                                                    |                                       |

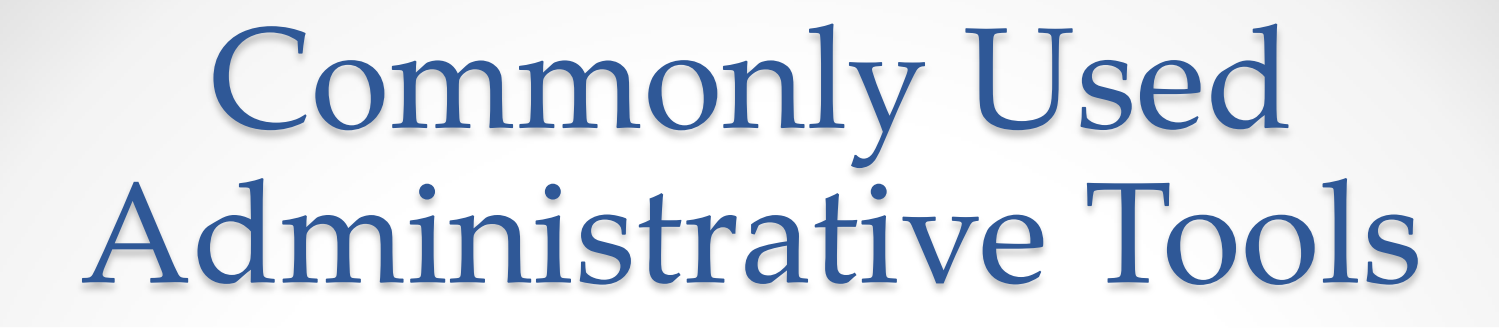

Computer Management

Event Viewer

Performance Monitor

Resource Monitor Security Configuration Wizard

Server Manager

### Services

Task Scheduler

© 2013 John Wiley & Sons, Inc.

# Using Server Manager

- Add roles and features.
- View events.
- Perform server configuration tasks.
- Add remote servers to a pool of servers that Server Manager can be used to manage.
- Install or uninstall roles, role services, and features on the local server or remote servers.
- View and make changes to server roles and features that are installed on local or remote servers.
- Perform management tasks.
- Scan roles for compliance with best practices.
- Run role-management tools.
- Determine server status, identify critical events, and analyze and troubleshoot configuration issues or failures.
- Restart servers.

# Using Computer Management

| Computer Management                   |                           |   |                  |      |        | x |
|---------------------------------------|---------------------------|---|------------------|------|--------|---|
| File Action View Help                 |                           |   |                  |      |        |   |
| 🧇 🏟 🖬 🔒 🛿 🖬                           |                           |   |                  |      |        |   |
| 🜆 Computer Management (Local)         | Name                      |   | Actions          |      |        |   |
| ⊿ 🎁 System Tools                      | 🙀 System Tools            |   | Computer Manager | ment | 10     | - |
| ⊿ 🕒 Task Scheduler                    | 🚰 Storage                 |   | compater manager | inen | . 1601 |   |
| 👂 📸 Task Scheduler Library            | bervices and Applications |   | More Actions     |      |        | • |
| ⊿ 🛃 Event Viewer                      |                           |   |                  |      |        |   |
| Custom Views                          |                           |   |                  |      |        |   |
| Windows Logs                          |                           |   |                  |      |        |   |
| Applications and Services Lo          |                           |   |                  |      |        |   |
| Subscriptions                         |                           |   |                  |      |        |   |
| Shared Folders                        |                           |   |                  |      |        |   |
| ▷ 🔞 Performance                       |                           |   |                  |      |        |   |
| 📇 Device Manager                      |                           |   |                  |      |        |   |
| A 🚰 Storage                           |                           |   |                  |      |        |   |
| Dick Management                       |                           |   |                  |      |        |   |
| A B Services and Applications         |                           |   |                  |      |        |   |
| Services and Applications             |                           |   |                  |      |        |   |
| b Internet Information Services (III) |                           |   |                  |      |        |   |
| Routing and Remote Access             |                           |   |                  |      |        |   |
| Services                              |                           |   |                  |      |        |   |
| WMI Control                           |                           |   |                  |      |        |   |
|                                       |                           |   |                  |      |        |   |
|                                       |                           |   |                  |      |        |   |
|                                       |                           |   |                  |      |        |   |
| < III >                               | < III                     | > |                  |      |        |   |
|                                       |                           |   |                  |      |        |   |

## Using the Services Console

| Services                               |                                  |                 |                     |                 |   |  |
|----------------------------------------|----------------------------------|-----------------|---------------------|-----------------|---|--|
| File Action View Help                  |                                  |                 |                     |                 |   |  |
|                                        |                                  |                 |                     |                 |   |  |
| 🛸 Services (Local) 🛛 Name 🔶            | Description                      | Status          | Startup Type        | Log On As       | ^ |  |
| 🧠 Microsoft Software Shadow Copy P     | Manages software-base            |                 | Manual              | Local System    |   |  |
| i 🎧 Multimedia Class Scheduler         | Enables relative prioritiza      |                 | Manual              | Local System    |   |  |
| 🧠 Net.Tcp Port Sharing Service         | Provides ability to share        |                 | Disabled            | Local Service   |   |  |
| 🔍 Netlogon                             | Maintains a secure chan          | Running         | Automatic           | Local System    |   |  |
| 🔍 Network Access Protection Agent      | The Network Access Pro           |                 | Manual              | Network Service |   |  |
| 🔍 Network Connections                  | Manages objects in the           |                 | Manual              | Local System    |   |  |
| 🔍 Network Connectivity Assistant       | Provides DirectAccess st         |                 | Manual (Trigge      | Local System    |   |  |
| 🔍 Network List Service                 | Identifies the networks t        | Running         | Manual              | Local Service   |   |  |
| 🔍 Network Location Awareness           | Collects and stores confi        | Running         | Automatic           | Network Service |   |  |
| 🧠 Network Store Interface Service      | This service delivers net        | Running         | Automatic           | Local Service   |   |  |
| 🔍 Optimize drives                      | Helps the computer run           |                 | Manual              | Local System    |   |  |
| 🔍 Performance Counter DLL Host         | Enables remote users an          |                 | Manual              | Local Service   |   |  |
| 🔍 Performance Logs & Alerts            | Performance Logs and A           |                 | Manual              | Local Service   |   |  |
| 🔍 Plug and Play                        | Enables a computer to r          | Running         | Manual              | Local System    |   |  |
| 🔍 Portable Device Enumerator Service   | Enforces group policy fo         |                 | Manual (Trigge      | Local System    | _ |  |
| 🔍 Power                                | Manages power policy a           | Running         | Automatic           | Local System    | = |  |
| 🔍 Print Spooler                        | This service spools print        | Running         | Automatic           | Local System    |   |  |
| 🔍 Printer Extensions and Notifications | This service opens custo         |                 | Manual              | Local System    |   |  |
| 🔍 Problem Reports and Solutions Con    | This service provides su         |                 | Manual              | Local System    |   |  |
| 🧠 Remote Access Auto Connection M      | Creates a connection to          |                 | Manual              | Local System    |   |  |
| 🧠 Remote Access Connection Manager     | Manages dial-up and vir          |                 | Manual              | Local System    |   |  |
| 🧠 Remote Desktop Configuration         | Remote Desktop Config            | Running         | Manual              | Local System    |   |  |
| 🧟 Remote Desktop Services              | Allows users to connect          | Running         | Manual              | Network Service |   |  |
| 🧟 Remote Desktop Services UserMode     | Allows the redirection of Pri    | inters/Drives/F | Ports for RDP conne | ctions System   |   |  |
| 🧠 Remote Procedure Call (RPC)          | The RPCSS service is the         | Running         | Automatic           | Network Service |   |  |
| 🧠 Remote Procedure Call (RPC) Locator  | In Windows 2003 and ea           |                 | Manual              | Network Service |   |  |
| 🤐 Remote Registry                      | Enables remote users to          |                 | Automatic (Tri      | Local Service   |   |  |
| 🧟 Resultant Set of Policy Provider     | Provides a network servi         |                 | Manual              | Local System    |   |  |
| Routing and Remote Access              | Offers routing services t        |                 | Disabled            | Local System    |   |  |
| RPC Endnoint Manner                    | Resolves RPC interfaces i<br>III | Running         | Automatic           | Network Service | > |  |
| Extended Standard                      |                                  |                 |                     |                 |   |  |
|                                        |                                  |                 |                     |                 |   |  |

### The Services Console Properties Dialog Box

| Print Spooler Properties (Local Computer)                                                                                                |  |  |  |  |
|----------------------------------------------------------------------------------------------------|--|--|--|--|
| General Log On Recovery Dependencies                                                                                                    |  |  |  |  |
| Service name: Spooler                                                                                                    |  |  |  |  |
| Display name: Print Spooler                                                                                                    |  |  |  |  |
| Description: This service spools print jobs and handles interaction ${\wedge}$ with the printer. If you turn off this service, you won t |  |  |  |  |
| Path to executable:<br>C:\Windows\System32\spoolsv.exe                                                                                   |  |  |  |  |
| Startup type: Automatic 🗸                                                                                                    |  |  |  |  |
| Help me configure service startup options.                                                                                               |  |  |  |  |
| Service status: Running                                                                                                    |  |  |  |  |
| Start Stop Pause Resume                                                                                                    |  |  |  |  |
| You can specify the start parameters that apply when you start the service from here.                                                    |  |  |  |  |
| Start parameters:                                                                                                    |  |  |  |  |
|                                                                                                    |  |  |  |  |
| OK Cancel Apply                                                                                                    |  |  |  |  |

Configuring a service

## Windows Built-In Accounts

- Local System: Highly privileged account that can access most resources on the local computer.
- NT Authority \LocalService: Has the same privileges of the local Users group on the computer. When it accesses Network resources, it uses no credentials and a null session.
- NT Authority \NetworkService: Has the same level of access as the Users group on the local computer. When it accesses network resources, it does so under the context of the local computer account.

## The Services Console Properties Dialog Box

| Print Spooler Properties (Local Com                                                      | puter) × |
|------------------------------------------------------------------------------------------|----------|
| General Log On Recovery Dependencies                                                     |          |
| Log on as:                                                                               |          |
| <ul> <li>Local System account</li> <li>Allow service to interact with desktop</li> </ul> |          |
| O This account:                                                                          | Browse   |
| Password:                                                                                |          |
| Confirm password:                                                                        |          |
| Help me configure user account log on options.                                           |          |
|                                                                                          |          |
|                                                                                          |          |
|                                                                                          |          |
|                                                                                          |          |
|                                                                                          |          |
|                                                                                          |          |
| OK Cancel                                                                                | Apply    |

Viewing the Log On tab

## **Services Best Practices**

- Use caution when changing the startup parameters for a service:
  - Includes the Startup type and Log on as settings.
  - Changes might prevent key services from running correctly.
- Do not change the Allow service to interact with desktop setting.
  - Allows service to access any information displayed on the interactive user's desktop.
- Use the account with minimum rights and permissions for the service to operate.
- Use different service accounts for different services.

## Using Event Viewer

Lesson 3: Monitoring Servers

© 2013 John Wiley & Sons, Inc.

## **Event Viewer**

- View events from multiple event logs.
- Save useful event filters as custom views that can be reused.
- Schedule a task to run in response to an event.
- Create and manage event subscriptions.

### Event Viewer MMC Snap-In

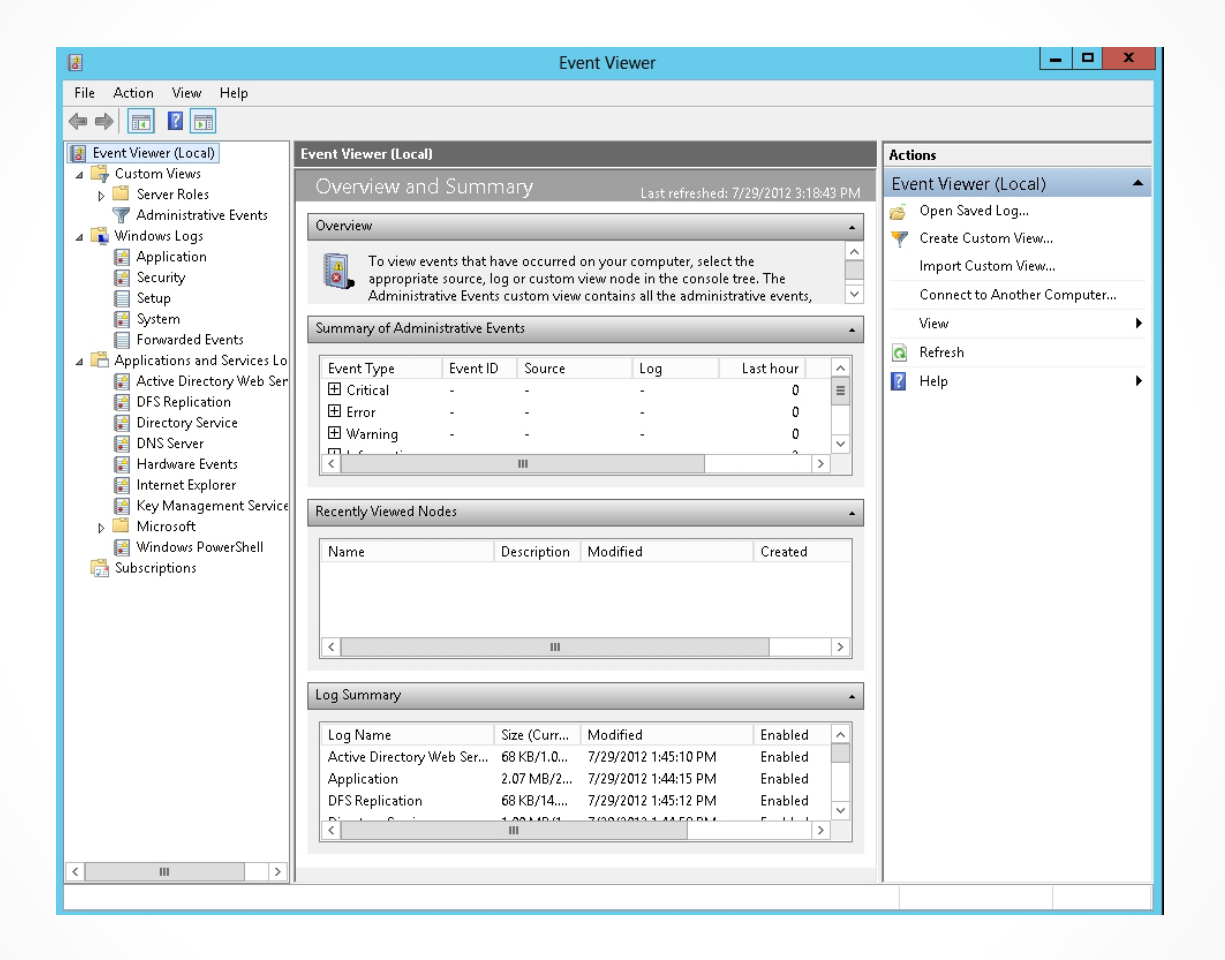

**Event Viewer** 

## Understanding Logs and Events

- Custom Views
- Windows Logs
- Applications and Services Logs

### Event Viewer MMC Snap-In

|                                                                                                    |                                                      |                                                                   | Event Viev                              | wer                                 |                      |                       |   |                                                                                           |
|----------------------------------------------------------------------------------------------------|------------------------------------------------------|-------------------------------------------------------------------|-----------------------------------------|-------------------------------------|----------------------|-----------------------|---|-------------------------------------------------------------------------------------------|
| File Action View Help                                                                                                    |                                                      |                                                                   |                                         |                                     |                      |                       |   |                                                                                           |
| 🗢 🔿 🙍 🖬 👔                                                                                                    |                                                      |                                                                   |                                         |                                     |                      |                       |   |                                                                                           |
| vent Viewer (Local)                                                                                                    | System Number of a                                   | vents: 8,843                                                      |                                         |                                     |                      |                       |   | Actions                                                                                   |
| Custom views     Server Roles     Active Directory Domain S                                                               | Level<br>Warning                                     | Date and Time<br>8/2/2012 6:26:19 AM                              | Sourc<br>Time-                          | e<br>Service                        | Event ID<br>36       | Task Category<br>None | ^ | System                                                                                    |
| The DHCP Server                                                                                                    | <ol> <li>Information</li> <li>Information</li> </ol> | 8/2/2012 6:25:54 AM<br>8/2/2012 4:33:23 AM                        | Servic<br>Servic                        | e Control<br>e Control              | 7036<br>7036         | None<br>None          |   | Create Custom View                                                                        |
| Remote Desktop Services Web Server (IIS)                                                                                  | Information     Information                          | 8/2/2012 4:18:25 AM<br>8/2/2012 4:16:26 AM<br>9/2/2012 4:16:25 AM | Servic<br>Servic<br>Servic              | e Control<br>e Control<br>e Control | 7036<br>7036<br>7036 | None<br>None<br>None  |   | Clear Log                                                                                 |
| <ul> <li>Windows Deployment Sen</li> <li>Windows Server Update Se</li> <li>Administrative Events</li> </ul>               | Information     Information     Information          | 6/2/2012 4:16:23 AM<br>8/2/2012 4:06:22 AM<br>8/2/2012 4:04:49 AM | servic<br>Servic<br>Servic              | e Control<br>e Control<br>e Control | 7036<br>7036<br>7036 | None<br>None<br>None  |   | Filter Current Log                                                                        |
| Windows Logs                                                                                                    | Information     Information                          | 8/2/2012 3:27:05 AM<br>8/2/2012 3:00:05 AM                        | Servic<br>Servic                        | e Control<br>e Control              | 7036<br>7036         | None<br>None          |   | <ul> <li>Find</li> <li>Save All Events As</li> </ul>                                      |
| 崖 Security<br>📄 Setup<br>🛃 System                                                                                         | Information     Information                          | 8/1/2012 6:46:12 PM<br>8/1/2012 6:34:42 PM<br>8/1/2012 6:30:04 PM | Servic<br>WAS                           | e Control                           | 7036<br>5186<br>7026 | None<br>None          |   | Attach a Task To this Log<br>View                                                         |
| Forwarded Events<br>Applications and Services Logs                                                                        | Information     Information     Error                | 8/1/2012 6:22:29 PM<br>8/1/2012 6:22:30 PM                        | Servic<br>Servic<br>Termi               | e Control<br>e Control<br>nalServic | 7036                 | None<br>None          | ~ | Refresh                                                                                   |
| <ul> <li>Active Directory Web Services</li> <li>DFS Replication</li> <li>Directory Service</li> <li>DNS Server</li> </ul> | Event 1111, TerminalSe<br>General Details            | rvices-Printers                                                   |                                         |                                     |                      |                       | × | Event 1111, TerminalServices                                                              |
| Hardware Events Internet Explorer Key Management Service                                                                  | Driver Send To Mic<br>the administrator t            | rosoft OneNote 2010 Driver<br>o install the driver before yo      | required for printer<br>u log in again. | Send To OneN                        | ote 2010 is unkn     | own. Contact          |   | <ul> <li>Attach Task To This Event</li> <li>Copy</li> <li>Save Selected Events</li> </ul> |
| Windows PowerShell                                                                                                    | Log Name:                                            | System                                                            |                                         |                                     |                      |                       |   | Refresh                                                                                   |
| Subscriptions                                                                                                    | Source:<br>Event ID:                                 | Terminal Services - Printers<br>1111                              | Logged:<br>Task Category:               | 8/1/2012 6:20:3<br>None             | 0 PM                 |                       |   | <table-cell> Help</table-cell>                                                            |
|                                                                                                    | Level:<br>User:                                      | Error<br>N/A                                                      | Keywords:<br>Computer:                  | Classic<br>WIN2012SRV.co            | intoso.com           |                       |   |                                                                                           |
|                                                                                                    | OpCode:<br>More Information:                         | Info<br><u>Event Log Online Help</u>                              |                                         |                                     |                      |                       |   |                                                                                           |
| III >                                                                                                    |                                                      |                                                                   |                                         |                                     |                      |                       |   |                                                                                           |

### Viewing System logs

### Event Viewer MMC Snap-In

|                                                                                                    | Event Properties - Eve                 | nt 1111, Termi | nalServices-Printers   |     | x   |
|----------------------------------------------------------------------------------------------------|----------------------------------------|----------------|------------------------|-----|-----|
| General       Details         Driver Send To Microsoft OneNote 2010 Driver required for printer Send To OneNote 2010 is unknown. Contact the administrator to install the driver before you log in again. |                                        |                |                        |     |     |
| Log Name:<br>Source:                                                                                                    | System<br>Terminal Services - Printers | Logged:        | 8/1/2012 6:20:30 PM    |     | •   |
| Event ID:                                                                                                    | 1111                                   | Task Category: | None                   |     |     |
| Level:                                                                                                    | Error                                  | Keywords:      | Classic                |     |     |
| User:                                                                                                    | N/A                                    | Computer:      | WIN2012SRV.contoso.com |     |     |
| OpCode:                                                                                                    | Info                                   |                |                        |     |     |
| More Information:                                                                                                    | Event Log Online Help                  |                |                        |     |     |
| Сору                                                                                                    |                                        |                |                        | Clo | ose |

#### Viewing an event

# Common Files Displayed in Event Viewer Logs

| Property Name | Description                                                                                                    |
|---------------|----------------------------------------------------------------------------------------------------|
| Source        | The software that logged the event, which can be a<br>program name (such as "SQL Server") or a<br>component of the system or of a large program<br>(such as a driver name).                     |
| Event ID      | A number identifying the particular event type.                                                                                                    |
| Level         | A classification of the event severity.                                                                                                    |
|               | Information: Indicates that a change in an<br>application or component has occurred (such as an<br>operation has successfully completed, a resource<br>has been created, or a service started). |
|               | Warning: Indicates that an issue has occurred that<br>can impact service or result in a more serious<br>problem if action is not taken.                                                         |
|               | Error: Indicates that a problem has occurred that<br>might impact functionality that is external to the<br>application or component that triggered the event.                                   |
|               | Critical: Indicates that a failure has occurred from<br>which the application or component that triggered<br>the event cannot automatically recover.                                            |
|               | Success Audit: Shown in security logs to indicate<br>that the exercise of a user right was successful.                                                                                          |
|               | Failure Audit: Shown in security logs to indicate that<br>the exercise of a user right has failed.                                                                                              |

# **Filtering Events**

| Filter Current Log                   |                                                                                                    |  |  |  |
|--------------------------------------|----------------------------------------------------------------------------------------------------|--|--|--|
| Filter XML                           |                                                                                                    |  |  |  |
| Logged:                              | Any time 🗸                                                                                                    |  |  |  |
| Event level:                         | 🗹 Critical 🗌 Warning 📃 Verbose                                                                                                |  |  |  |
|                                      | Error Information                                                                                                    |  |  |  |
| ● Bylog                              | Event logs: System                                                                                                    |  |  |  |
| O By source                          | Event sources:                                                                                                    |  |  |  |
| Includes/Excluc<br>exclude criteria, | tes Event IDs: Enter ID numbers and/or ID ranges separated by commas. To<br>type a minus sign first. For example 1,3,5-99,-76 |  |  |  |
| Task category:                       |                                                                                                    |  |  |  |
| Keywords:                            | WDI Context                                                                                                    |  |  |  |
| User:                                | <all users=""></all>                                                                                                    |  |  |  |
| Computer(s):                         | <all computers=""></all>                                                                                                    |  |  |  |
|                                      | Clear                                                                                                    |  |  |  |
|                                      | OK Cancel                                                                                                    |  |  |  |

The Filter Current Log dialog box

### Create a Basic Task

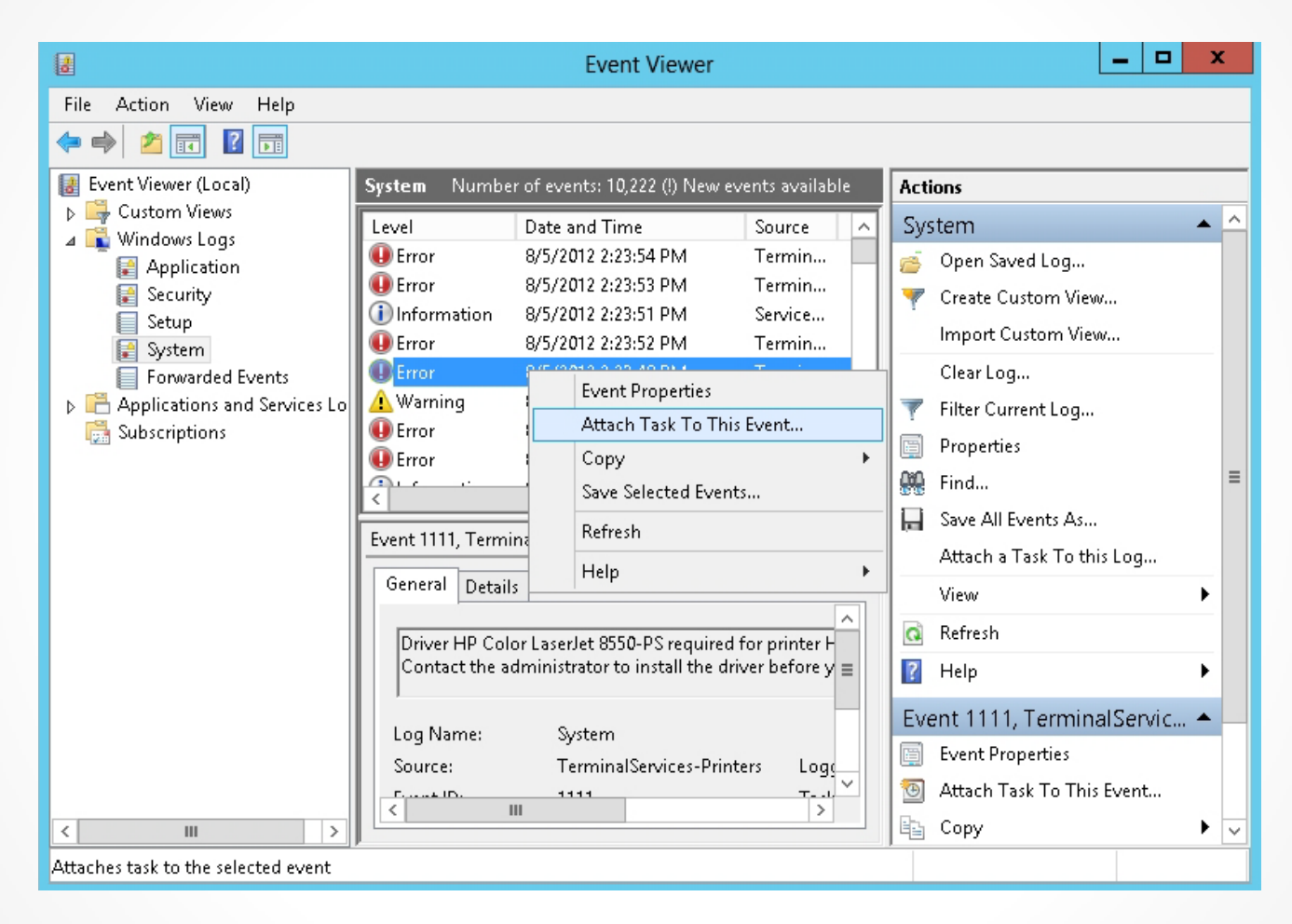

#### Attaching a Task to an event

### Create a Basic Task

|                                                          | Create Basic Task Wizard                                                                                         |
|----------------------------------------------------------|----------------------------------------------------------------------------------------------------|
| o Action                                                 |                                                                                                    |
| Create a Basic Task<br>When an Event Is Logged<br>Action | What action do you want the task to perform?                                                                     |
| Finish                                                   | <ul> <li>Start a program</li> <li>Send an e-mail (deprecated)</li> <li>Display a message (deprecated)</li> </ul> |
|                                                          | < Back Next > Cancel                                                                                             |

Choosing an action

### Create a Basic Task

|                                                                                       | Create Basic Task Wizard                                                                                                    | x |
|---------------------------------------------------------------------------------------|----------------------------------------------------------------------------------------------------|---|
| 🔟 Start a Program                                                                     |                                                                                                    |   |
| Create a Basic Task<br>When an Event Is Logged<br>Action<br>Start a Program<br>Finish | Program/script:          Add arguments (optional):       Browse         Start in (optional):       Image: Image: Im |   |
|                                                                                       | < Back Next > Cancel                                                                                                    |   |

### Configuring the Start a Program page

## Configuring Event Subscriptions

Event Viewer can collect copies of events from multiple remote computers and store them locally.

An **event subscription** specifies which events to collect.

To configure event subscriptions:

- 1. Configure the forwarding computer.
- 2. Configure the collecting computer.
- 3. Create an event subscription.

### Create an Event Subscription

| Event Viewer                                          | _ <b>_</b> X                |  |  |  |
|-------------------------------------------------------|-----------------------------|--|--|--|
| File Action View Help                                 |                             |  |  |  |
|                                                       |                             |  |  |  |
| Event Viewer (Local)                                  | Actions                     |  |  |  |
| Custom Views<br>Overview and Summary                  | Event Viewer (Local)        |  |  |  |
| Applications and Services Lo                          | 💣 Open Saved Log            |  |  |  |
| Subscriptions                                         | 🌱 Create Custom View        |  |  |  |
| Create Custom View                                    | Import Custom View          |  |  |  |
| Import Custom View tom view node in the console tree. | Connect to Another Computer |  |  |  |
| Create Subscription                                   | View 🕨                      |  |  |  |
|                                                       | 🖪 Refresh                   |  |  |  |
| Event ID Source L                                     | 🕜 Help 🕨 🕨                  |  |  |  |
|                                                       | _                           |  |  |  |
| Recently Viewed Nodes                                 |                             |  |  |  |
| Name Description Medified                             |                             |  |  |  |
| < III >                                               |                             |  |  |  |
|                                                       |                             |  |  |  |
| Log Summary                                           |                             |  |  |  |
| Log Name Size (Curr Modified                          |                             |  |  |  |
|                                                       |                             |  |  |  |
|                                                       |                             |  |  |  |
| Adds an event subscription.                           |                             |  |  |  |
|                                                       |                             |  |  |  |

Creating a subscription

### **Create an Event Subscription**

|                                                                                                  | Subscription Properties                                                                    | ×                               |  |  |  |
|--------------------------------------------------------------------------------------------------|--------------------------------------------------------------------------------------------|---------------------------------|--|--|--|
| Subscription name:<br>Description:                                                               |                                                                                            |                                 |  |  |  |
| Destination log:                                                                                 | Forwarded Events                                                                           | ~                               |  |  |  |
| - Subscription type and sc                                                                       | urce computers                                                                             |                                 |  |  |  |
| <ul> <li>Collector initiated</li> </ul>                                                          |                                                                                            | Select Computers                |  |  |  |
| This computer con                                                                                | tacts the selected source computers and pro                                                | vides the subscription.         |  |  |  |
| <ul> <li>Source computer in</li> </ul>                                                           | nitiated                                                                                   | Select Computer Groups          |  |  |  |
| Source computers<br>local configuration                                                          | n the selected groups must be configured th<br>to contact this computer and receive the su | nrough policy or<br>bscription. |  |  |  |
| Events to collect:                                                                               | <filter configured="" not=""></filter>                                                     | Select Events 💌                 |  |  |  |
| User account (the selected account must have read access to the source logs):<br>Machine Account |                                                                                            |                                 |  |  |  |
| Change user account or c                                                                         | onfigure advanced settings:                                                                | Advanced                        |  |  |  |
|                                                                                                  |                                                                                            | OK Cancel                       |  |  |  |

### Configuring subscription properties

## Using Reliability Monitor

Lesson 3: Monitoring Servers

© 2013 John Wiley & Sons, Inc.

# **Reliability Monitor**

- Provides a stability index that ranges from 1 (the least stable) to 10 (the most stable).
- Index helps you evaluate the reliability of your computer.
- In Reliability Monitor, view:
  - Event details
  - Stability index over a specific period of time
  - Reports of problems that have occurred on your computer

## **Reliability Monitor**

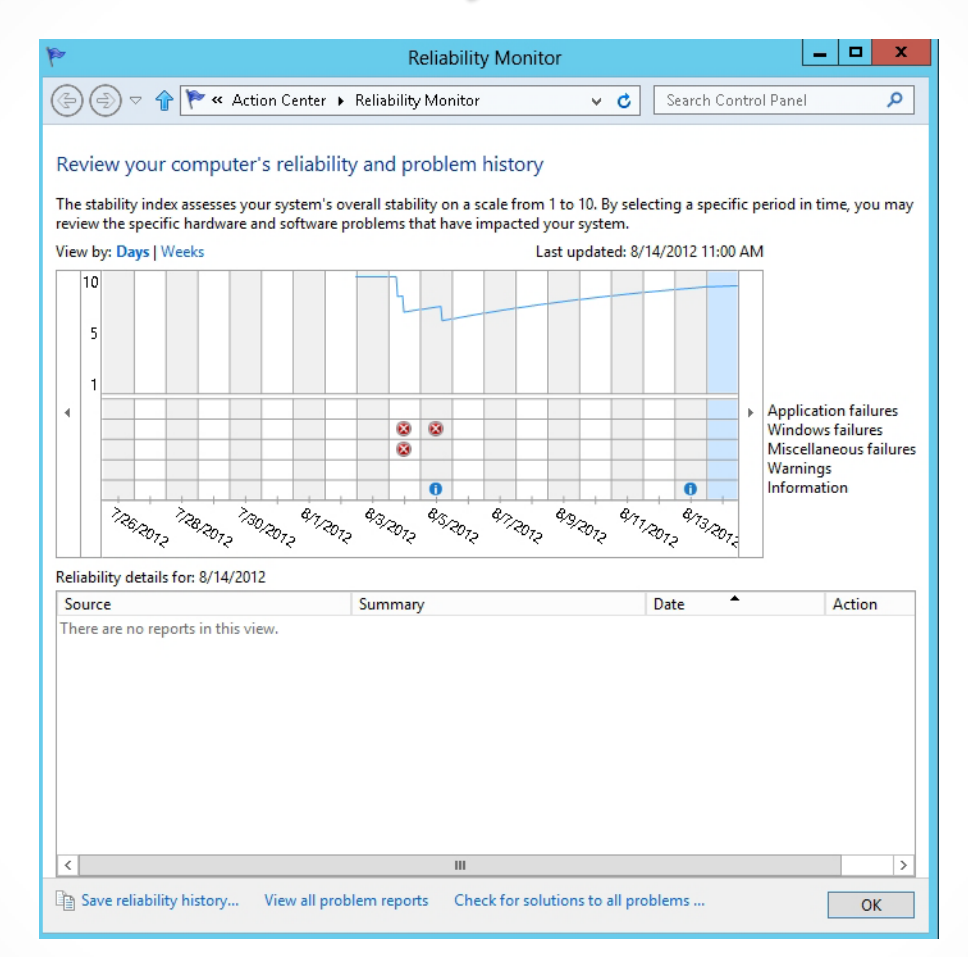

#### Viewing the Reliability Monitor information

## Managing Performance

Lesson 3: Monitoring Servers

© 2013 John Wiley & Sons, Inc.

- Shows which programs are using the most system resources on your computer.
- Displays status of running programs and programs that have stopped responding.

| R                | Task Manager   | _ 🗆 X    |
|------------------|----------------|----------|
| ᡖ Server Manager |                |          |
| 🖉 Windows Wordpa | ad Application |          |
|                  |                |          |
|                  |                |          |
|                  |                |          |
|                  |                |          |
|                  |                |          |
|                  |                |          |
|                  |                |          |
|                  |                |          |
| ✓ More details   |                | End task |

Task Manager displays running applications

| P                                | Task Mar                            | nager                                |               | _ | . 🗖     | x |
|----------------------------------|-------------------------------------|--------------------------------------|---------------|---|---------|---|
| File Options View                |                                     |                                      |               |   |         |   |
| Processes Performance Users      | Details Services                    |                                      |               |   |         |   |
| Name                             | Status                              | <ul> <li>34%</li> <li>CPU</li> </ul> | 48%<br>Memory |   |         |   |
| 📸 MWSnap.exe (32 bit)            |                                     | 31.1%                                | 0.4%          |   |         | ^ |
| 👂 🙀 Task Manager                 |                                     | 1.7%                                 | 0.7%          |   |         |   |
| termsvcs                         |                                     | 1.1%                                 | 1.7%          |   |         | = |
| ▷ 🔳 WSUS                         |                                     | 0.2%                                 | 2.4%          |   |         |   |
| System interrupts                |                                     | 0.1%                                 | 0%            |   |         |   |
| 🔳 Desktop Window Manager         | r                                   | 0%                                   | 0.9%          |   |         |   |
| RDP Clipboard Monitor            |                                     | 0%                                   | 0.1%          |   |         |   |
| Image: SQL Server Windows NT - 0 | 64 Bit                              | 0%                                   | 5.4%          |   |         |   |
| Client Server Runtime Proce      | tess                                | 0%                                   | 0.1%          |   |         |   |
| Windows Explorer (2)             | Expand                              | 0%                                   | 2.0%          |   |         |   |
| Local Security Autho             | Restart                             | 0%                                   | 1.4%          |   |         |   |
| Domain Name Syster               | End task                            | 0%                                   | 7.1%          |   |         |   |
| System                           | Resource values                     | 0%                                   | 0.1%          |   |         |   |
| Windows Wordpad A                | Create dump file                    | 0%                                   | 0.5%          |   |         |   |
| Service Host: Local S            | Go to details<br>Open file location | 0%                                   | 1.1%          |   |         | ~ |
| Fewer details                    | Search online<br>Properties         |                                      |               |   | Restart | t |

### Ending a task

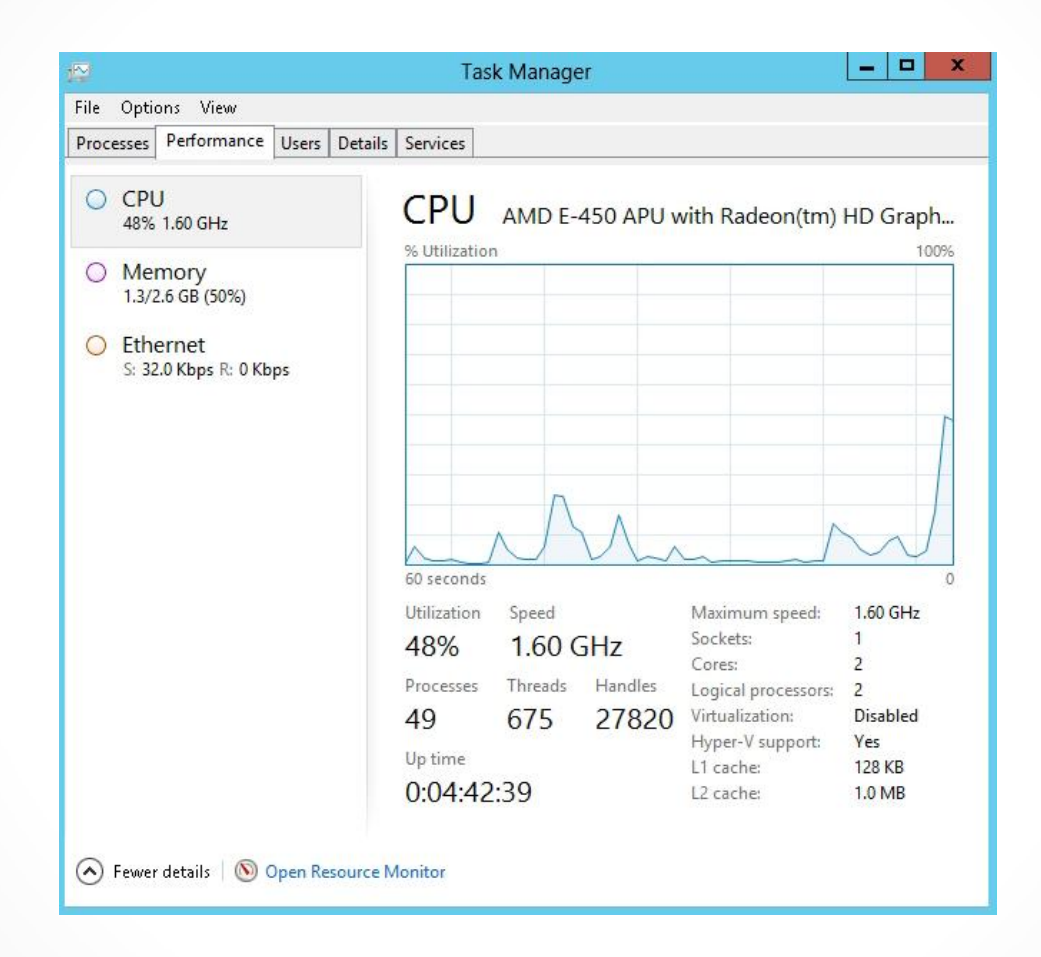

#### Viewing CPU usage

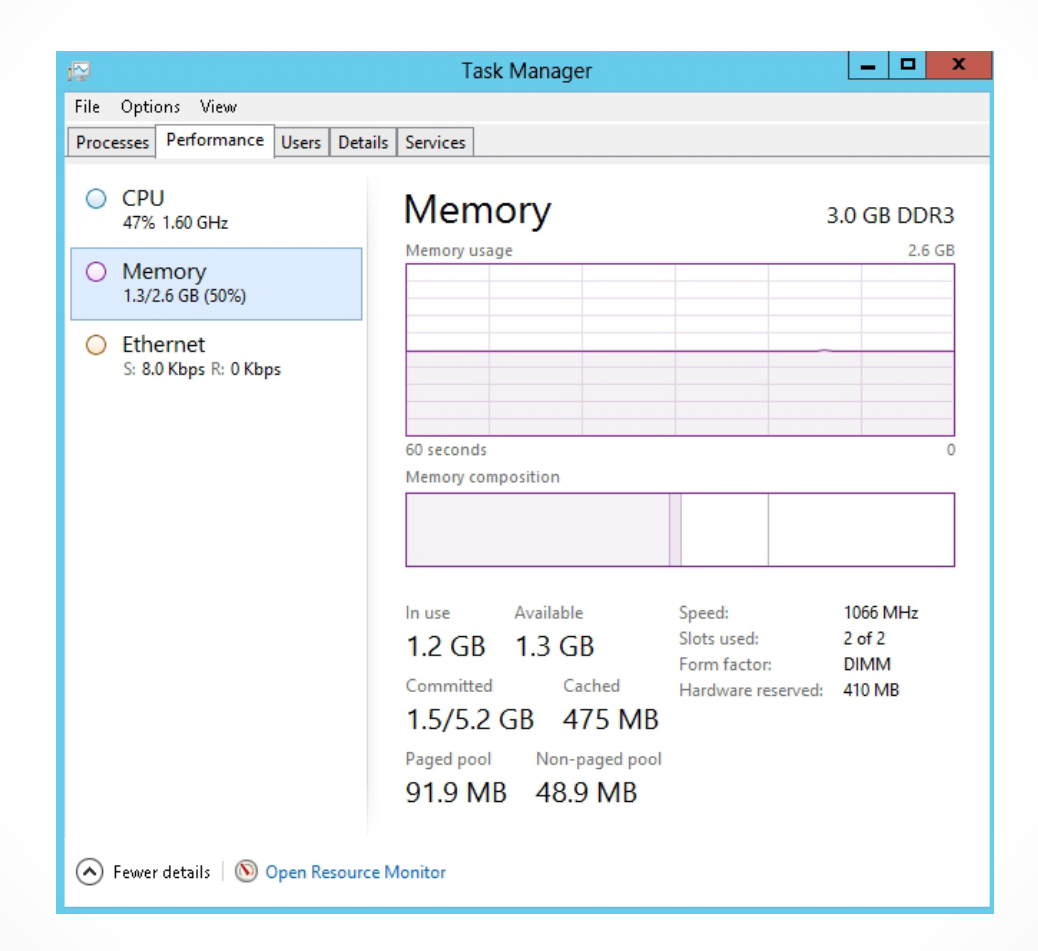

#### Viewing Memory usage

| P                                     |      |          |            | Ta       | isk M      | anager                   |       |            | _ □ >                  | ¢      |
|---------------------------------------|------|----------|------------|----------|------------|--------------------------|-------|------------|------------------------|--------|
| File Options View                     | N    |          |            |          |            |                          |       |            |                        |        |
| Processes Perform                     | ance | Users    | Details    | Services |            |                          |       |            |                        |        |
| · · · · · · · · · · · · · · · · · · · |      |          |            | ļ        |            |                          |       |            |                        | _      |
| Name 📩                                |      | PID      | Statu      | s        | Use        | r name                   | CPU   | Memory (p  | Description            | ^      |
| csrss.exe                             |      | 328      | Runn       | ing      | SYS        | TEM                      | 00    | 908 K      | Client Server Runtim   |        |
| csrss.exe                             |      | 392      | Runn       | ing      | SYS        | TEM                      | 00    | 1,156 K    | Client Server Runtim   |        |
| csrss.exe                             |      | 1384     | Runn       | ing      | SYS        | TEM                      | 00    | 1,228 K    | Client Server Runtim   |        |
| dfsrs.exe                             |      | 1420     | Runn       | ing      | SYS        | TEM                      | 00    | 9,072 K    | Distributed File Syste |        |
| dfssvc.exe                            |      | 1892     | Runn       | ing      | SYS        | TEM                      | 00    | 1,280 K    | Windows NT Distrib     | =      |
| dns.exe                               |      | 1488     | Runn       | ing      | SYS        | TEM                      | 00    | 81,600 K   | Domain Name Syste      |        |
| 💷 dwm.exe                             |      | 848      | Runn       | ing      | DW         | M-1                      | 00    | 30,092 K   | Desktop Window Ma      |        |
| 💷 dwm.exe                             |      | 3104     | Runn       | ing      | DW         | M-2                      | 00    | 10,128 K   | Desktop Window Ma      |        |
| axplorer.exe                          |      | 3592     | Runn       | ing      | adn        | ninistra                 | 00    | 26,560 K   | Windows Explorer       |        |
| inetinfo.exe                          |      | 1520     | Runn       | ing      | SYS        | TEM                      | 00    | 5,288 K    | Internet Information   |        |
| ismserv.exe                           |      | 1560     | Runn       | ing      | SYSTEM     |                          | 00    | 984 K      | Windows NT Intersit    |        |
| LogonUl.exe                           |      | 840      | Runn       | ing      | SYSTEM     |                          | 00    | 10,172 K   | Windows Logon Use      |        |
| Isass.exe                             |      | 496      | Runn       | ing      | SYS        | TEM                      | 00    | 15,476 K   | Local Security Autho   |        |
| Microsoft.ActiveE                     | Dire | 1344     | Runn       | ing      | SYS        | TEM                      | 00    | 9,860 K    | Microsoft.ActiveDire   |        |
| S msdtc.exe                           |      | 1208     | Runn       | ing      | NET        | WORK                     | 00    | 2,172 K    | Microsoft Distribute   |        |
| MWSnap.exe                            |      | 3132     | Runn       | ing      | adn        | administra 49 5,016 K M\ |       | MWSnap.exe |                        |        |
| rdpclip.exe                           |      | 3472     | Runn       | ina      | adn        | ninistra                 | 01    | 1,352 K    | RDP Clipboard Moni     |        |
| 🚘 ServerManager.e                     |      | End tas  | k          |          | adn        | administra 00 53         |       | 53,312 K   | Server Manager         |        |
| services.exe                          |      | End pro  | ocess tree | 2        | SYS        | TEM                      | 00    | 3,452 K    | Services and Controll  |        |
| smss.exe                              |      | Set nric | nrity      | •        | 1          | Realtime                 |       | 268 K      | Windows Session Ma     |        |
| 🖶 spoolsv.exe                         |      | Set offi | nitu       |          | -          | High                     |       | 612 K      | Spooler SubSystem      |        |
| sqlservr.exe                          |      | Secam    | my         |          | -          | riign                    |       | 564 K      | SQL Server Windows     |        |
| sqlwriter.exe                         |      | Analyz   | e wait ch  | ain      |            | Above n                  | ormal | 108 K      | SQL Server VSS Write   | $\sim$ |
| -                                     |      | UAC vi   | rtualizati | on       | ۲          | Normal                   |       |            |                        | _      |
| 🔿 Fewer details                       |      | Create   | dump fil   | e        | Below norm |                          | ormal |            | End task               |        |
|                                       |      | 0        |            |          | Low        |                          |       |            |                        |        |
|                                       |      | Opent    | ne locatio | JII      | -          | 1                        |       |            |                        |        |
|                                       |      | Search   | online     |          |            |                          |       |            |                        |        |
|                                       |      | Propert  | ties       |          |            |                          |       |            |                        |        |
|                                       |      | Go to s  | ervice(s)  |          |            |                          |       |            |                        |        |

### Setting a priority level

# Using Resource Monitor

- Monitors resource usage in real time.
- Shows how system resources are used by processes and services.
- Helps analyze unresponsive processes.
- Identifies which applications are using files.
- Controls processes and services.

## Using Resource Monitor

| 8                             |            |             |       | Reso       | urce Mo    | nitor       |            |        |   |              | - 🗆 X          |   |
|-------------------------------|------------|-------------|-------|------------|------------|-------------|------------|--------|---|--------------|----------------|---|
| File Monitor Help             |            |             |       |            |            |             |            |        |   |              |                |   |
| Overview CPU Memory           | Disk       | Network     |       |            |            |             |            |        |   |              |                |   |
| CPU 📕                         | 99% CPU I  | Usage       |       | 995        | % Maximur  | n Frequer   | iay 🦉      | )      | ^ | >            | Views 🔻        | 2 |
| 🗌 Image                       | PID        | Descrip     | Statu | ; T        | hreads     | CPU         | Averag     | ^      |   | CPU          | 100% ¬         |   |
| perfmon.exe                   | 796        | Resour      | Runni | ing        | 19         | 27          | 28.03      | =      |   |              |                |   |
| 🗌 svchost.exe (LocalServiceNo | 1032       | Host Pr     | Runni | ing        | 20         | 23          | 18.75      | -      |   |              | M.M.           |   |
| svchost.exe (RPCSS)           | 736        | Host Pr     | Runni | ing        | 9          | 4           | 4.76       |        |   |              | T W W          |   |
| svchost.exe (termsvcs)        | 2528       | Host Pr     | Runni | ing        | 28         | 1           | 2.77       |        |   |              |                |   |
| MWSnap.exe                    | 3132       | MWSn        | Runni | ing        | 4          | 42          | 2.25       |        |   |              |                |   |
| Taskmgr.exe                   | 3736       | Task M      | Runni | ing        | 14         | 0           | 0.80       |        |   |              |                |   |
| System Interrupts             | -          | Deferre     | Runni | ing        | -          | 2           | 0.70       |        |   | 60 Seconds   | 0%             |   |
| explorer.exe                  | 3592       | Windo       | Runni | ing        | 38         | 0           | 0.32       |        |   | Disk         | 100 KB/sec -   |   |
| dwm.exe                       | 3104       | Deskto      | Runni | ing        | 7          | 0           | 0.32       |        |   |              |                |   |
| dns.exe                       | 1488       | Domai       | Runni | ing        | 15         | 1           | 0.22       | $\sim$ |   |              |                |   |
| Disk 📕 4                      | 4 KB/sec D | Disk I/O    |       | 1%         | Highest A  | ctive Time  | Ć          |        |   |              |                |   |
| Image                         | PID        | File R      | ead   | Write      | Total      | 1/0 Pr      | Resp       | ^      |   |              |                |   |
| System                        | 4          | C:\Wi       | 0     | 205        | 205        | Normal      | 33         |        |   |              | ЩА A           |   |
| System                        | 4          | C:\\$       | 0     | 614        | 614        | Normal      | 22         |        |   |              |                |   |
| System                        | 4          | C:\\$E      | 0     | 154        | 154        | Normal      | 22         | =      |   | Network      | 1 Mhns =       |   |
| System                        | 4          | C\Us        | 0     | 9,011      | 9,011      | Normal      | 20         |        |   | INECOUNK     | TIMOPS         |   |
| System                        | 4          | C:\\$B      | 0     | 410        | 410        | Normal      | 14         |        | ≡ |              |                |   |
| System                        | 4          | C:\Wi       | 0     | 1,560      | 1,560      | Normal      | 14         |        |   |              |                |   |
| System                        | 4          | C:\Us       | 0     | 8,192      | 8,192      | Normal      | 12         |        |   |              |                |   |
| System                        | 4          | C:\Wi       | 0     | 585        | 585        | Normal      | 10         |        |   |              |                | 1 |
| sqlservr.exe                  | 1996       | C:\Wi       | 0     | 896        | 896        | Normal      | 9          |        |   |              | AL ADD AT      |   |
| System                        | 4          | C:\\$L      | 0     | 1,229      | 1,229      | Normal      | 9          | ~      |   |              |                |   |
| Network 📕                     | 119 Kbps   | Network I/O |       | <b>0</b> % | Network    | Utilizatior | (          | )      |   | Memory 100 H | ard Faults/sec |   |
| Image                         | PID        | Address     | Se    | nd (B/s.   | Receiv     | e (B To     | tal B/seci | ^      |   |              |                |   |
| sychost,exe (termsycs)        | 2528       | PAT7A       |       | 13.72      | 3          | 2.175       | 15.898     | =      |   |              |                |   |
| dns.exe                       | 1488       | 192.168.3   |       |            |            | 1.437       | 1.437      | -      |   |              |                |   |
| dns.exe                       | 1488       | 2002:180    |       |            | 5          | 438         | 438        |        |   |              |                |   |
| dns.exe                       | 1488       | ::1         |       | 12         | 1          | 86          | 207        |        |   |              |                |   |
| sychost,exe (NetworkService)  | 1016       | ::1         |       | 8          | 6          | 118         | 204        |        |   |              |                |   |
| dns.exe                       | 1488       | ns2.afrini  |       | 15-        | 4          | 0           | 154        |        |   |              | LO             |   |
| dns.exe                       | 1488       | ns2.afrini  |       | 10         | 1          | 0           | 101        |        |   |              |                |   |
| dns.exe                       | 1488       | www.afri    |       | 10         | 1          | 0           | 101        |        |   |              |                |   |
| dns.exe                       | 1488       | 127.0.0.1   |       | 5          | 5          | 38          | 93         |        |   |              |                |   |
| dns.exe                       | 1488       | v.arin.net  |       | 7.         | 4          | 0           | 74         | ~      |   |              |                |   |
| Memory 🔳 🕻                    | D Hard Fa  | ults/sec    |       | 479        | % Used Phy | ysical Mer  | nory 🧭     | .)     |   |              |                |   |
| Image                         | PID        | Hard F      | Comr  | ni V       | Vorki      | Sharea      | Private    | ~      |   |              |                |   |
| w3wp.exe                      | 2924       | 0           | 153.4 | 476 1      | 37.492     | 30,908      | 106.584    | _      |   |              |                |   |
| dns.exe                       | 1488       | 0           | 87.9  | 932        | 87.432     | 5,768       | 81.664     | =      |   |              |                |   |
| salservr.exe                  | 1996       | 0           | 233.0 | 24         | 80,800     | 19,268      | 61,532     |        |   |              |                |   |
| ServerManager.exe             | 3660       | 0           | 89,   | 180 1      | 10,056     | 56,404      | 53,652     |        | ~ |              | ×              | 1 |

### Viewing Resource Monitor

## Using Performance Monitor

- An MMC snap-in that provides tools for analyzing system performance.
- Monitors application and hardware performance in real time.
- Generates reports.
- Displays past performance data in a variety of ways.
- Lets you specify:

Data you want to collect in logs

Thresholds for alerts and automatic actions

### **Using Performance Monitor**

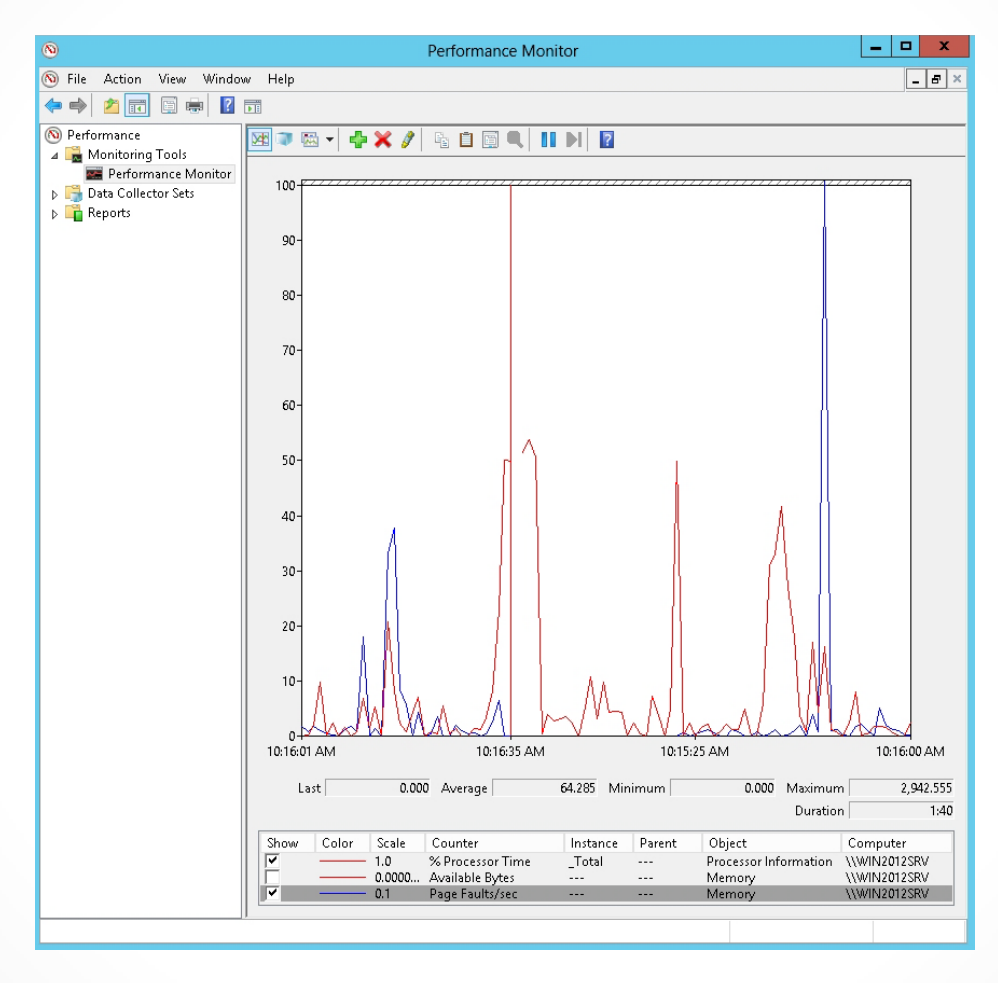

Viewing Performance Monitor

## **Using Performance Monitor**

| Added counters Select counters from computer: <ul> <li>Counters</li> <li>RemoteFX Graphics</li> <li>RemoteFX Network</li> <li>Security Per-Process Statistics</li> <li>Security System-Wide Statistics</li> <li>Security System-Wide Statistics</li> <li>Security System-Wide Statistics</li> <li>Security System-Wide Statistics</li> <li>Security System-Wide Statistics</li> <li>Security Security Security</li></ul> | Ado                                                             | l Counters                        |
|----------------------------------------------------------------------------------------------------|-----------------------------------------------------------------|-----------------------------------|
| Select counters from computer:  CLocal computer>  Browse  RemoteFX Graphics  Security Per-Process Statistics  Security System-Wide Statistics  Security System-Wide Statistics  Security System-Wide Statistics  Security System-Wide Statistics  Security System-Wide Statistics  Security Security Security Security  Instances of selected object:  Add >>  Remove <<  Help OK Cancel Description  The number of bytes the server has received from the network. Indicates how busy the server is.                                                                                                    | Available counters                                              | Added counters                    |
| <local computer="">     RemoteFX Graphics     RemoteFX Network     Security Per-Process Statistics     Security System-Wide Statistics   Security System-Wide Statistics   Security System-Wide Statistics   Blocking Requests Rejected   Bytes Total/sec   Instances of selected object:   Instances of selected object:   Add &gt;&gt;     Remove &lt;&lt;</local>                                                                                                    | Select counters from computer:                                  | Counter Parent Inst Computer      |
| RemoteFX Graphics   RemoteFX Network   Security Per-Process Statistics   Security System-Wide Statistics   Server   Blocking Requests Rejected   Bytes Total/sec   Bytes Total/sec   Instances of selected object:   Instances of selected object:   Add >>   P Show description   Description:   The number of bytes the server has received from the network. Indicates how busy the server is.                                                                                                    | <local computer=""></local>                                     |                                   |
| RemoteFX Network   Security Per-Process Statistics   Security System-Wide Statistics   Server   Blocking Requests Rejected   Bytes Received/sec   Bytes Total/sec   Instances of selected object:   Instances of selected object:   Add >>   P Show description   Description:   The number of bytes the server has received from the network. Indicates how busy the server is.                                                                                                    | RemoteFX Graphics 🗸 🔨                                           |                                   |
| Security Per-Process Statistics   Security System-Wide Statistics   Server   Blocking Requests Rejected   Bytes Received/sec   Bytes Total/sec   Instances of selected object:   Instances of selected object:   ✓ Search   Add >>   Process Statistics   Y Show description   Description:   The number of bytes the server has received from the network. Indicates how busy the server is.                                                                                                    | RemoteFX Network 🗸 🗸 🗸                                          |                                   |
| Security System-Wide Statistics   Server   Blocking Requests Rejected   Bytes Received/sec   Bytes Total/sec   Instances of selected object:   Instances of selected object:   ✓ Search   Add >>   Point   Description   The number of bytes the server has received from the network. Indicates how busy the server is.                                                                                                    | Security Per-Process Statistics 🚽 🗸 🗸                           |                                   |
| Server   Blocking Requests Rejected   Bytes Total/sec   Instances of selected object:   Instances of selected object:   Add >>   Remove <<                                                                                                    | Security System-Wide Statistics 🔷 🗸 🗸                           |                                   |
| Blocking Requests Rejected   Bytes Total/sec   Instances of selected object:   Instances of selected object:   Search   Add >>   Provide the server has received from the network. Indicates how busy the server is.                                                                                                    | Server ^                                                        |                                   |
| Bytes Received/sec   Bytes Total/sec   Instances of selected object:   Instances of selected object:   Search   Add >>   Remove << Show description Help OK Cancel Description: The number of bytes the server has received from the network. Indicates how busy the server is.                                                                                                    | Blocking Requests Rejected                                      |                                   |
| Bytes Total/sec   Instances of selected object:   Instances of selected object:   Search   Add >>     Remove <<                                                                                                    | Bytes Received/sec                                              |                                   |
| Instances of selected object:<br>Search<br>Add >><br>Remove <<<br>Show description<br>Description:<br>The number of bytes the server has received from the network. Indicates how busy the server is.                                                                                                    | Bytes Total/sec 🗸 🗸                                             |                                   |
| Show description Help OK Cancel Description: The number of bytes the server has received from the network. Indicates how busy the server is.                                                                                                    | Search                                                          | Remove <<                         |
| Description: The number of bytes the server has received from the network. Indicates how busy the server is.                                                                                                    | Show description                                                | Help OK Cancel                    |
| The number of bytes the server has received from the network. Indicates how busy the server is.                                                                                                    | Description:                                                    |                                   |
|                                                                                                    | The number of bytes the server has received from the network. I | indicates how busy the server is. |

### Adding counters to Performance Monitor

## Using Performance Monitor

|                           | Perforn        | nance Monitor Pr                            | operties                            | x |
|---------------------------|----------------|---------------------------------------------|-------------------------------------|---|
| General Sou               | urce Data      | Graph Appearance                            |                                     |   |
| Display ele<br>Legen      | ments<br>d 💽   | ✔ Value bar                                 | 🗹 Toolbar                           |   |
| Report and                | d histogram da | ata                                         |                                     |   |
| <ul> <li>Defau</li> </ul> | lt (           | ) Minimum                                   | <ul> <li>Average</li> </ul>         |   |
| O Currer                  | nt (           | ) Maximum                                   |                                     |   |
| ✓ Sample at               | utomatically   | Graph elements<br>Sample every<br>Duration: | 1     seconds       100     seconds |   |
|                           |                | ОК                                          | Cancel Apply                        | , |

Configuring Performance Monitor properties

## Performance Monitor Tabs

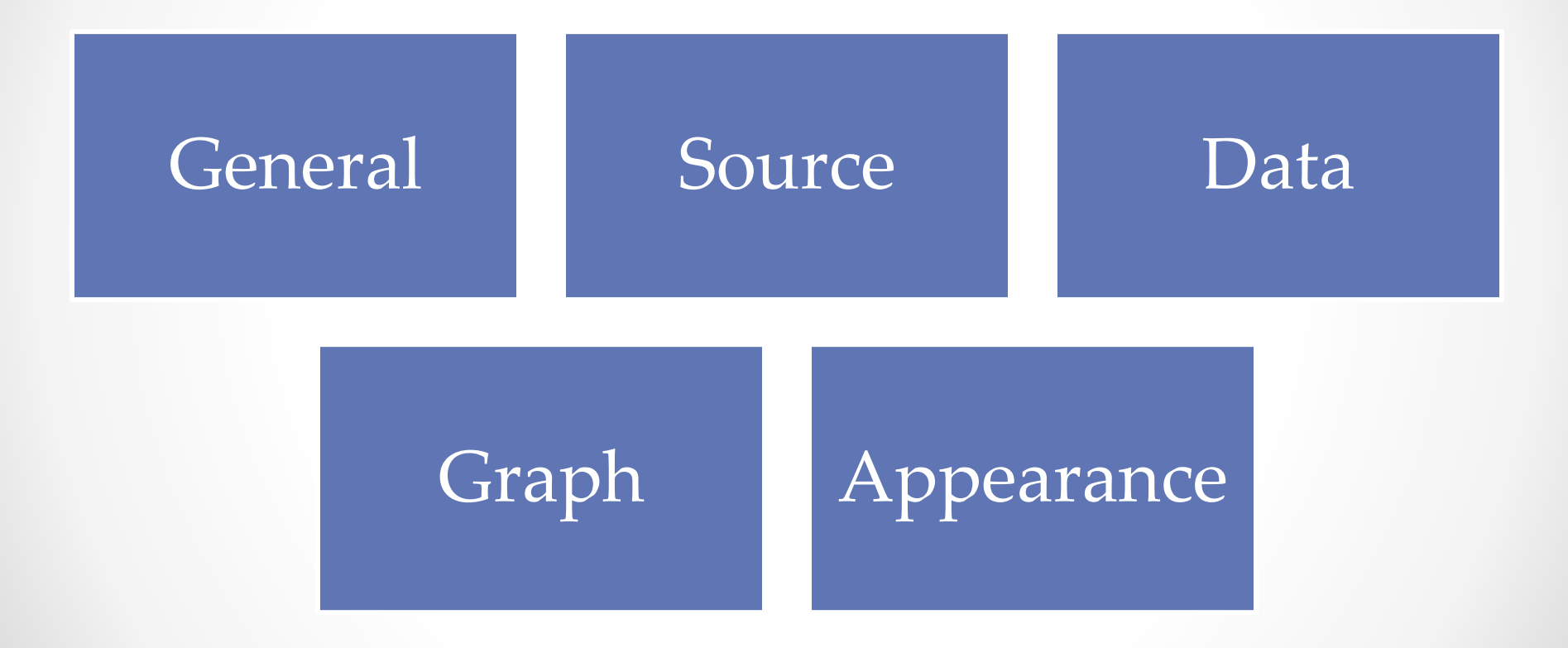

## Using Common Performance Counters

- Processor:%Processor Time
- pages/sec
- Paging File:%Usage
- Physical Disk:%Disk Time
- Physical Disk:%Avg. Disk Queue Length

## Configuring Data Collector Sets (DCS)

- Windows Performance Monitor uses performance counters, event trace data, and configuration information, which can be combined into Data Collector Sets:
  - Performance counters: Current value requested at specified time intervals by Windows Performance Monitor.
  - **Event trace data**: Collected from trace providers, which are components of the operating system or of individual applications that report actions or events.
  - **Configuration information**: Collected from key values in the Windows registry.

### Create a Data Collector Set

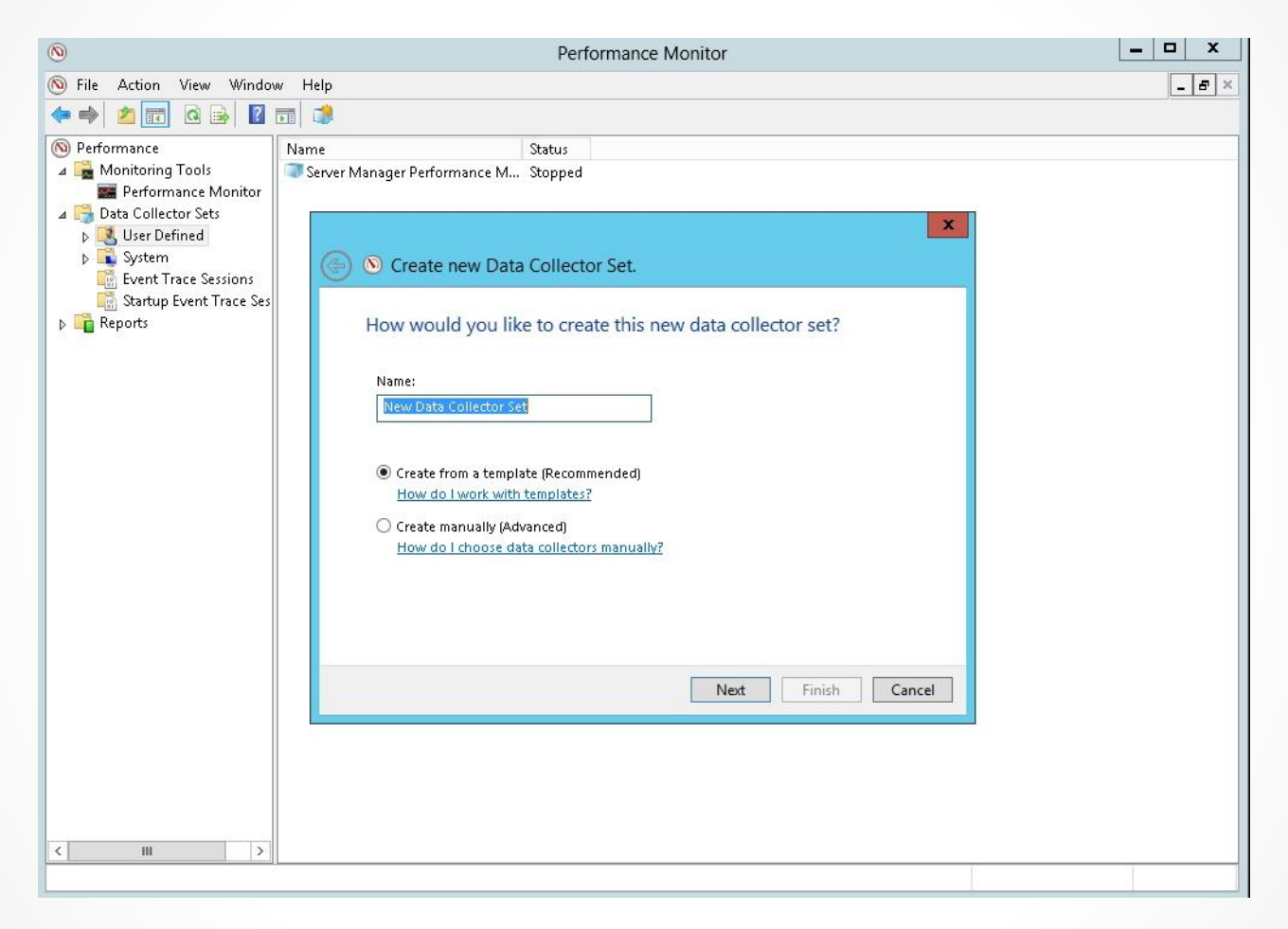

#### Creating a new Data Collector Set

### Create a Data Collector Set

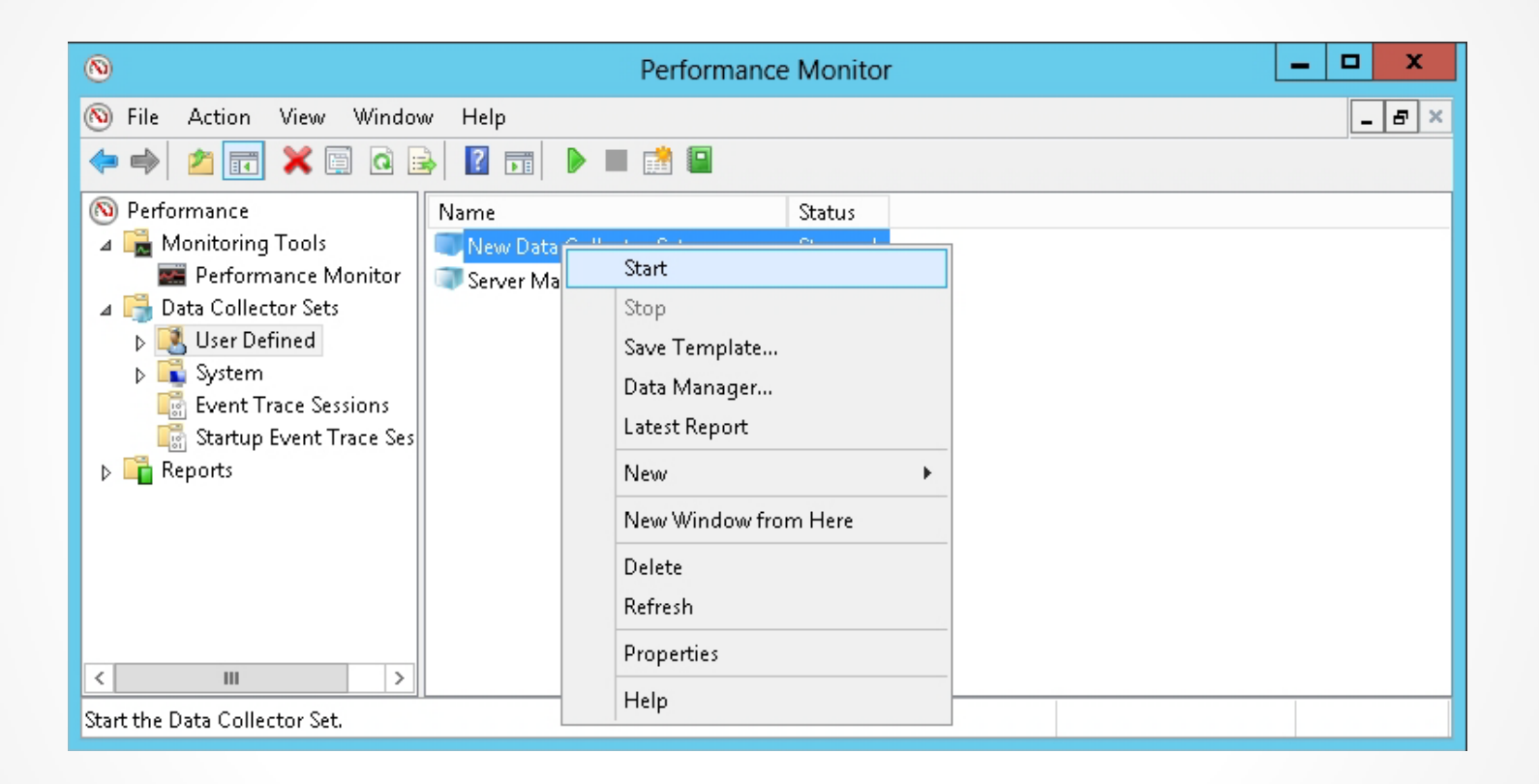

Starting the Data Collector Set

### **Create a Performance Alert**

| ) 📎 Create new Data Collector Set.                    |
|-------------------------------------------------------|
| Which performance counters would you like to monitor? |
| Performance counters:                                 |
| Add<br>Remove                                         |
| Alert when: Limit:                                    |
| Above V 0                                             |
| Next Finish Cancel                                    |

Choosing performance counters

### **Create a Performance Alert**

| Fo                                   | der Action                                                   | x                |
|--------------------------------------|--------------------------------------------------------------|------------------|
| Active range<br>Beginning date:      |                                                              |                  |
| 8/ 4/2012                            |                                                              | ]                |
| Expiration date:                     |                                                              |                  |
| 8/ 4/2012                            | -                                                            | ]                |
| Launch<br>Start time:<br>12:00:00 AM | Monday  Sa<br>Tuesday  Su<br>Wednesday<br>Thursday<br>Friday | aturday<br>Inday |
|                                      | ОК                                                           | Cancel           |

Configuring a schedule

## Monitoring the Network

Lesson 3: Monitoring Servers

© 2013 John Wiley & Sons, Inc.

## Troubleshooting Network Issues

- Make sure you are connected.
- Make sure the network interface is enabled.
- Check local IP configuration using ipconfig.
- Use the ping command to determine what you can reach and what you cannot reach:
  - Ping the loopback address (127.0.0.1).
  - Ping a local IP address.
  - Ping a remote gateway.
  - Ping a remote computer.
- Identify each hop (router) between two systems using the tracert command.
- Verify DNS configuration using the nslookup command (discussed in Lessons 8 and 9).

## Using the netstat Command

netstat shows all the outbound TCP/IP connections. Options include:

- netstat -a displays all connections
- netstat -r displays the route table plus active connections
- netstat -e displays Ethernet statistics
- netstat -s displays per-protocol statistics

# Using Protocol Analyzers

- Allows you to view actual packets on a network
- Examples: Wireshark and Microsoft Network Monitor

| <b>I</b>                 | Mic                                                | rosoft Network Monito    | r 3.4    |                  |                      | _ □       | x       |
|--------------------------|----------------------------------------------------|--------------------------|----------|------------------|----------------------|-----------|---------|
| File Edit View Frames    | Capture Filter Experts Tools Help                  | )                        |          |                  |                      |           |         |
| 📄 New Capture 🦻 Open Cap | ture 🛛 🕞 Save As 🛛 🐺 Capture Settings<br>A Parsers | 🕨 Start 🔟 Pause 🛄        | Stop     |                  |                      |           | **      |
| Network Conversations X  | Display Filter                                     |                          |          |                  |                      |           | X       |
|                          | 👔 Apply 🛯 🙀 Remove 🛛 🖓 History                     | 🝷 🏹 Load Filter 🝷        |          |                  | 🏹 Save Filt          | er 🥥 Clea | r Text  |
|                          |                                                    |                          |          |                  |                      |           |         |
|                          | Frame Summary                                      |                          |          |                  |                      |           | X       |
|                          | 强 Find 👻 👃 🕇 📑 Autoscroll                          |                          |          | 🐕 C              | olor Rules 🚑 Aliases | ▼ 📰 Colur | nns 🔻   |
|                          | Frame Number Time Date Local Adjusted              | Time Offset Process Name | Source   | Destination      | Protocol Name Desc   | ription   |         |
|                          |                                                    |                          |          |                  |                      |           |         |
|                          |                                                    |                          |          |                  |                      |           |         |
|                          |                                                    |                          |          |                  |                      |           |         |
|                          |                                                    |                          |          |                  |                      |           |         |
|                          |                                                    |                          |          |                  |                      |           |         |
|                          |                                                    |                          |          |                  |                      |           |         |
|                          |                                                    |                          |          |                  |                      |           |         |
|                          |                                                    |                          |          |                  |                      |           |         |
|                          | <                                                  | Ш                        |          |                  |                      |           | >       |
|                          | Frame Details                                      |                          | × Hex De | etails           |                      |           | X       |
|                          |                                                    |                          | ¦≓î Dec  | ode As 🛛 📰 Width | r ▼ Prot Off:        | Fran      | ne Off: |
|                          |                                                    |                          | 0000     |                  |                      |           |         |
|                          |                                                    |                          |          |                  |                      |           |         |
|                          |                                                    |                          |          |                  |                      |           |         |
|                          |                                                    |                          |          |                  |                      |           |         |
| < III >                  |                                                    |                          |          |                  |                      |           |         |
| Version 3.4.2350.0       | 🐼 Displayed:                                       | Dropped: Captu           | ed:      | Pending:         | Focused: Se          | lected:   | at      |

Using the Microsoft Network Monitor

| Capture Settings: Capture1                                       | x                                  |
|------------------------------------------------------------------|------------------------------------|
| Current capture filter:                                          |                                    |
| 🎬 Apply 🛛 🙀 Remove 🛛 🔏 History 🔻 🄀 Load Filter 👻                 | 🏹 Save Filter 🛛 🖉 Clear Text       |
|                                                                  |                                    |
|                                                                  |                                    |
|                                                                  |                                    |
| Select network adapters to capture:                              |                                    |
| Properties P-Mode                                                |                                    |
| Friendly Name                                                    | Description                        |
| Ethernet                                                         | Qualcomm Atheros AR8152 PCI-E Fast |
| isatap.{D620AE03-720B-4584-B74F-853E26FA8FD1}                    | Microsoft ISATAP Adapter #2        |
| ✓ Local Area Connection* 11                                      | Teredo Tunneling Pseudo-Interface  |
| □ NDISWANBH                                                      | WAN Miniport                       |
| Reusable ISATAP Interface {66D41785-9934-4ECF-AF02-AFFFB6113F17} | Microsoft ISATAP Adapter           |
|                                                                  |                                    |
| <                                                                | >                                  |
| Global Options                                                   | ⊆lose                              |

### Configuring capture settings

| (Q)                                                                   | Microsoft Network Monitor 3                                                                                                    | 3.4                                   |                                 |                             |                              |                                                           | x        |  |
|-----------------------------------------------------------------------|----------------------------------------------------------------------------------------------------|---------------------------------------|---------------------------------|-----------------------------|------------------------------|-----------------------------------------------------------|----------|--|
| File Edit View Frames C                                               | apture Filter Experts Tools Help                                                                                                    |                                       |                                 |                             |                              |                                                           |          |  |
| 📄 New Capture 🛛 🔁 Open Capt                                           | 🗋 New Capture 📑 Open Capture 🔲 Save As 🛛 😿 Capture Settings 🕨 Start 👔 Pause 👜 Stop                                                                                                    |                                       |                                 |                             |                              |                                                           |          |  |
| Capture1 🏠 Start Page 🐚                                               | Parsers                                                                                                    |                                       |                                 |                             |                              |                                                           |          |  |
| Network Conversations X                                               | Display Filter                                                                                                    |                                       |                                 |                             |                              |                                                           | X        |  |
| 🖃 🛃 All Traffic                                                       | 🔀 Apply 🛛 🙀 Remove 🛛 🔏 History 🔻 🏹 Load Filter 💌                                                                                                    |                                       |                                 |                             | 🏹 Sa                         | ve Filter 🛛 🥥 Clear T                                     | ext      |  |
| My Traffic<br>svchost.exe (2540)<br>EXPLORE.EXE (380<br>Other Traffic |                                                                                                    |                                       |                                 |                             |                              |                                                           |          |  |
|                                                                       | Frame Summary                                                                                                    |                                       |                                 |                             |                              |                                                           | Х        |  |
|                                                                       | 强 Find 🔻 🦆 👔 Autoscroll                                                                                                    |                                       |                                 | 🔡 Col                       | or Rules 🚑 Al                | iases 🔻 🃰 Column                                          | ns 🔻     |  |
|                                                                       | Frame Number         Time Date Local Adjusted         Time Offset         Process Name         S           370         11:04:57 AM 8/5/2012         2.6021233         IEXPLORE.EXE         6           371         11:04:57 AM 8/5/2012         2.6116140         IEXPLORE.EXE         6           < | 5ource<br>9.171.237.1)<br>16.156.211. | Destin<br>6 192.16<br>19 192.16 | ation<br>8.3.120<br>8.3.120 | Protocol Name<br>TCP<br>HTTP | Description<br>TCP:Flags=A, S<br>HTTP:Resnonse. HTTP<br>> | ∧<br>p ∨ |  |
|                                                                       | Frame Details X                                                                                                    | Hex Det                               | tails                           |                             |                              |                                                           | Х        |  |
|                                                                       | Frame: Number = 371, Captured Frame Length =                                                                                                    | i≓i Deco                              | de As 🛛 🔳                       | Width ·                     | Prot Off: 0 (0x              | 00) Frame                                                 | Off:     |  |
|                                                                       | Ethernet: Etype = Internet IP (IPv4), Destine                                                                                                    | 0000 1                                | E8 40                           | F2 72                       | C9 21 C                      | ) è@òrÉ!À                                                 | ~        |  |
|                                                                       | Ipv4: Src = 216.156.211.19, Dest = 192.168.3                                                                                                    | 0007 (                                | C1 C0                           | 38 18                       | AC 08 00                     | ) ÁÀ8.¬                                                   |          |  |
|                                                                       | Tcp: Flags=AP, SrcPort=HTTP(80), DstPo                                                                                                    | 000E 4                                | 45 20                           | 01 77                       | D2 24 40                     | ) E .wÒ\$0                                                |          |  |
|                                                                       | Http: Response, HTTP/1.1, Status: Ok, URL: /                                                                                                    | 0015 0                                | 00 35                           | 06 02                       | 6C D8 90                     | C .51Ø                                                    |          |  |
|                                                                       | - ProtocolVersion: HTTP/1.1                                                                                                    | 001C I                                | D3 13                           | CO AS                       | 03 78 01                     | ) Ó.À¨.x.                                                 |          |  |
|                                                                       | -StatusCode: 200, Ok                                                                                                    | 0023 5                                | 50 C1                           | 4C FO                       | F1 6F D                      | 5 PALSñoO                                                 | ≡        |  |
|                                                                       | -Reason: OK                                                                                                    | 0024 9                                | 9D 88                           | D9 5A                       | 50 18 10                     | J JUZP                                                    |          |  |
|                                                                       | -Cache-Control: no-cache                                                                                                    | 0031 1                                | 54 50                           | 39 UU<br>28 21              | 28 21 21                     | $\frac{1}{2}$ a.9. $\frac{1}{2}$                          |          |  |
|                                                                       | Pragma: no-cache                                                                                                    | 0035                                  |                                 | 30 20                       | 4F 4B 01                     | 200 08.                                                   |          |  |
|                                                                       | 🛓 ContentType: text/html                                                                                                    | 0046                                  | DA 43                           | 61 63                       | 68 65 21                     | Cache-                                                    |          |  |
|                                                                       | Expires: -1                                                                                                    | 004D 4                                |                                 | 6E 74                       |                              | Control                                                   |          |  |
|                                                                       | -X-UA-Compatible: IE=10                                                                                                    | 0054                                  |                                 | 6E 6F                       |                              | : no-ca                                                   |          |  |
|                                                                       | P3P: CP="NON UNI COM NAV STA LOC CURA DE                                                                                                    | 005B                                  |                                 |                             |                              | chePr                                                     |          |  |
|                                                                       | -Vary: Accept-Encoding                                                                                                    | 0062                                  |                                 |                             |                              | lagma: n                                                  |          |  |
|                                                                       | - ContentEncoding: gzip                                                                                                    | 0069                                  | 6F 2D                           | 63 61                       | 63 68 6                      | 5 o-cache                                                 |          |  |
|                                                                       | Date: Sun, 05 Aug 2012 18:05:03 GMT                                                                                                    | 0070                                  | DD OA                           | 43 6F                       | 6E 74 6                      | Conte                                                     |          |  |
|                                                                       | ContentLength: 20                                                                                                    | 0077                                  | 6E 74                           | 2D 54                       |                              | nt-Type                                                   |          |  |
|                                                                       | Connection: keep-alive                                                                                                    | 0076                                  | 69 74                           | 74 00<br>60 60              | 00 01 4                      | i cext/<br>btml F                                         |          |  |
|                                                                       | HeaderEnd: CRLF                                                                                                    |                                       | 78 70                           | 69 72                       | 65 73 3                      | vnires:                                                   |          |  |
|                                                                       | + payload: HttpContentType = text/html                                                                                                    | 0093                                  | 20 2D                           | 31 OD                       | OA 58 21                     | -1.X-                                                     |          |  |
|                                                                       |                                                                                                    | 009A                                  |                                 |                             |                              | UA-Comp                                                   |          |  |
| < III >                                                               | < III >                                                                                                    | 00A1                                  | 61 74                           | 69 62                       | 6C 65 3.                     | atible:                                                   | ~        |  |
| Version 3.4.2350.0                                                    | 🔹 Displayed: 616 Dropped: 0 Captured                                                                                                    | : 616                                 | Pending: 0                      | F                           | ocused: 371                  | Selected: 1                                               |          |  |

#### Viewing the frame details

| <b>I</b>                                                                                                    | Micr                                                                                                    | osoft Network Monitor 3                                                                                                    | 3.4                                                    | Ŀ                                                                                                    | - 🗆 X                                   |
|----------------------------------------------------------------------------------------------------|----------------------------------------------------------------------------------------------------|----------------------------------------------------------------------------------------------------|--------------------------------------------------------|----------------------------------------------------------------------------------------------------|-----------------------------------------|
| File Edit View Frames C                                                                                                  | apture Filter Experts Tools Help                                                                                                    |                                                                                                    |                                                        |                                                                                                    |                                         |
| File Edit View Frames C New Capture Poper Capt Capture Start Page Network Conversations X - Press "Start" button to begi | apture Fifter Experts Tools Help<br>re Display Filter →<br>Passes<br>Display Filter<br>∴ Apply K Remove S Hist<br>Frame Summary<br>Frame Summary<br>Frame Number Time Date Local Adjusted | Filter History     Sto       Load Filter     Image: Comparison of the state of the state of | Standard Filters  My Filters Browse Source Destination | Addresses<br>Basic Examples<br>DNS<br>Filter Out Noise<br>HTTP<br>NetBios<br>Network Event Tracing<br>NM34 High Perf Capture<br>Parser Errors<br>Proxy<br>SMB<br>TCP<br>USB<br>WiFi<br>Authentication Traffic<br>BaseNetworkTShoot<br>CommentTitleExists<br>LDAPorCLDAP<br>NameResolution<br>PatternAtOffset<br>RPCFaults<br>SearchFrame | >><br>X<br>Clear Text<br>X<br>Columns V |
|                                                                                                    | <     Frame Details                                                                                                    | III X                                                                                                    | Hex Details                                            |                                                                                                    | ><br>×                                  |
| < <u> </u>                                                                                                    |                                                                                                    |                                                                                                    | i≓î Decode As   III Wid<br>0000                        | th ▼Prot Off:                                                                                                    | Frame Off:                              |

Choosing a standard filter

## Monitoring Virtual Machines (VMs)

Lesson 3: Monitoring Servers

© 2013 John Wiley & Sons, Inc.

# Hyper-V Resource Metering

- Hyper-V Resource Metering is a tool that allows you to view the resource usage of a host and individual VMs.
- Some Hyper-V Resource metering cmdlets:
  - o Enable-VMResourceMetering starts collecting data per virtual machine.
  - o Disable-VMResourceMetering disables resource metering per virtual machine.
  - Reset-VMResourceMetering resets virtual machine resource-metering counters.
  - Measure-VM displays resource-metering statistics for a specific virtual machine.

## Resource Metering with Windows PowerShell

 To enable Hyper-V resource metering on a Hyper-V host:

Get-VM -ComputerName <HostName> | Enable-VMResourceMetering

- To change the interval to one minute: Set-vmhost -computername <HostName> -ResourceMeteringSaveInterval 00:01:00
- To get all VMs metering data for a host: Get-VM -ComputerName <HostName> | Measure-VM

## **Resource Metering**

| Σ                                                                                                    | Administrator: Windows PowerShell                                                     |           |           |           |              |                   |                    |  |  | x |  |  |  |  |
|----------------------------------------------------------------------------------------------------|---------------------------------------------------------------------------------------|-----------|-----------|-----------|--------------|-------------------|--------------------|--|--|---|--|--|--|--|
| PS C:\Users\Administrator.WIN2012SRV.000> Get-vm -computername win2012srv   enable-vmresourcemetering<br>PS C:\Users\Administrator.WIN2012SRV.000> set-vmhost -computername win2012srv -resourcemeteringsaveinterval 00:01:00<br>PS C:\Users\Administrator.WIN2012SRV.000> get-vm -computername win2012srv  measure-vm |                                                                                       |           |           |           |              |                   |                    |  |  |   |  |  |  |  |
| VMName                                                                                                    | AvgCPU(MHz)                                                                           | AvgRAM(M) | MaxRAM(M) | MinRAM(M) | TotalDisk(M) | NetworkInbound(M) | NetworkOutbound(M) |  |  |   |  |  |  |  |
| TestMachine                                                                                                    | 0                                                                                     | 0         | 0         | 0         | 0            | 0                 | 0                  |  |  |   |  |  |  |  |
| PS C:\Users\                                                                                                    | PS C:\Users\Administrator.WIN2012SRV.000> get-vm -computername win2012srv  measure-vm |           |           |           |              |                   |                    |  |  |   |  |  |  |  |
| VMName                                                                                                    | AvgCPU(MHz)                                                                           | AvgRAM(M) | MaxRAM(M) | MinRAM(M) | TotalDisk(M) | NetworkInbound(M) | NetworkOutbound(M) |  |  |   |  |  |  |  |
| TestMachine                                                                                                    | 0                                                                                     | 0         | 0         | 0         | 0            | 0                 | 0                  |  |  |   |  |  |  |  |
| PS C:\Users\Administrator.WIN2012SRV.000> get-vm -computername win2012srv  measure-vm                                                                                                    |                                                                                       |           |           |           |              |                   |                    |  |  |   |  |  |  |  |
| VMName                                                                                                    | AvgCPU(MHz)                                                                           | AvgRAM(M) | MaxRAM(M) | MinRAM(M) | TotalDisk(M) | NetworkInbound(M) | NetworkOutbound(M) |  |  |   |  |  |  |  |
| TestMachine                                                                                                    | 8                                                                                     | 38        | 1024      | 1024      | 40960        | 0                 | 0                  |  |  |   |  |  |  |  |
| PS C:\Users\                                                                                                    | PS C:\Users\Administrator.WIN2012SRV.000> get-vm -computername win2012srv  measure-vm |           |           |           |              |                   |                    |  |  |   |  |  |  |  |
| VMName                                                                                                    | AvgCPU(MHz)                                                                           | AvgRAM(M) | MaxRAM(M) | MinRAM(M) | TotalDisk(M) | NetworkInbound(M) | NetworkOutbound(M) |  |  |   |  |  |  |  |
| TestMachine                                                                                                    | 8                                                                                     | 55        | 1024      | 1024      | 40960        | 0                 | 0                  |  |  |   |  |  |  |  |
| PS C:\Users\Administrator.WIN2012SRV.000> _                                                                                                    |                                                                                       |           |           |           |              |                   |                    |  |  |   |  |  |  |  |

### Enabling Resource Metering

# Lesson Summary

- The Microsoft Management Console (MMC) is one of the primary administrative tools used to manage Windows and many network services provided by Windows.
- Administrative Tools is a folder in the Control Panel that contains tools for system administrators and advanced users.
- Server Manager is a management console in Windows Server 2012 that helps you manage local and remote Windowsbased servers.
- The Event Viewer enables you to browse and manage event logs.
- Use Microsoft enhanced Event Viewer to capture events from multiple computers so that you can view the events using one console.
- The Reliability Monitor provides a stability index that ranges from 1 (the least stable) to 10 (the most stable). You can use the index to help evaluate the reliability of your computer.

# Lesson Summary

- Performance is the overall effectiveness of how data moves through the system.
- Task Manager provides information about programs and processes running on your computer.
- Resource Monitor is a powerful tool for understanding how your system resources are used by processes and services.
- Performance Monitor provides tools for analyzing system
   performance:
  - Create Data Collector Sets (DCS) to organize a set of performance counters, event traces, and system configuration data into a single object that can be reused as needed.
- The netstat command displays TCP/IP connections.
- Hyper-V Resource Metering allows you to view the resource usage of a host and individual VMs.

### Copyright 2013 John Wiley & Sons, Inc.

All rights reserved. Reproduction or translation of this work beyond that named in Section 117 of the 1976 United States Copyright Act without the express written consent of the copyright owner is unlawful. Requests for further information should be addressed to the Permissions Department, John Wiley & Sons, Inc. The purchaser may make back-up copies for his/her own use only and not for distribution or resale. The Publisher assumes no responsibility for errors, omissions, or damages, caused by the use of these programs or from the use of the information contained herein.

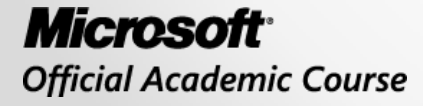

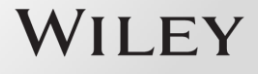